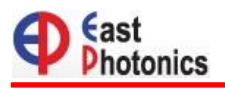

# LR4/ER4 WDM Analyzer (P/N:EPSA-OD-0012)

マニュアル

【第3版】

| 2016/ | 10/10 10:40:28 |          |
|-------|----------------|----------|
| CH    | λ(nm)          | Pwr(dBm) |
| 1     | 1295.56        | -10.20   |
| 2     | 1300.05        | -10.10   |
| 3     |                |          |
| 4     | 1309.14        | -10.30   |
| 5     | Total          | -5.20    |

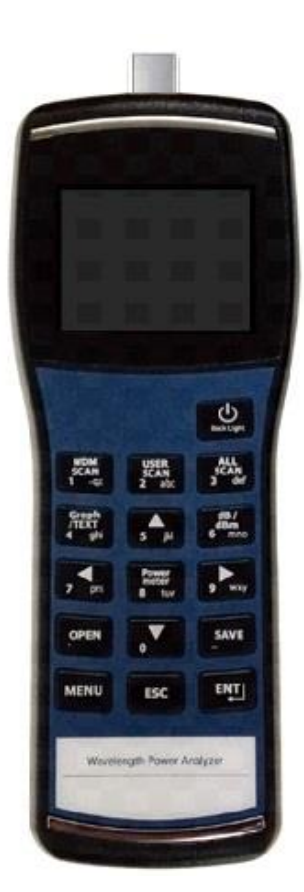

| 201<br>dBm<br>10 | 6/10 | /10   | 10:4 | 10:28 | 8 |       |       | $\times$ |      | 0 |
|------------------|------|-------|------|-------|---|-------|-------|----------|------|---|
| 0                |      |       |      |       |   |       |       |          |      |   |
| -10              |      | -10.2 |      | -10.1 |   | -11.3 | -10.3 |          | -5.2 |   |
| 20               |      |       |      |       |   |       |       |          |      |   |
| -20              |      | 1     |      | 2     |   | 3     | 4     |          | Т    |   |

本製品の使用前に必ず取扱説明書をお読み下さい。

本取扱説明書は英文取扱説明書の一部邦文訳ですが、全てにおいて英文取扱説明書の補助手段としてご使用ください。

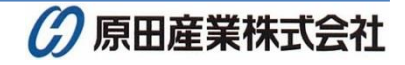

|       | 目 次                   |     |
|-------|-----------------------|-----|
| 1. LR | -4/ER-4 パワーメータの概要     | . 2 |
| 1.1.  | インターフェース              | . 2 |
| 1.2.  | ディスプレイ表示              | . 3 |
| 1.3.  | バッテリ表示                | . 3 |
| 2. LR | -4/ER-4 パワーメータの設定と操作  | . 4 |
| 2.1.  | 電源 ON/OFF             | . 4 |
| 2.2.  | メニュー                  | . 4 |
|       | USER SCAN             | 5   |
|       | OFFSET (VOLATILE)     | 6   |
|       | USB, RS232C BAUDRATE  | 6   |
|       | AUTO POWER OFF        | 7   |
| •     | KEYPAD LIGHT OFF      | 7   |
|       | FILE SYSTEM           | 8   |
|       | SET TIME              | 9   |
| 2.3.  | WDM スキャン (WDM SCAN)   | 10  |
| 2.4.  | 全チャネル・スキャン (ALL SCAN) | 11  |
| 2.5.  | 全チャネルの相対値(dB)表示       | 11  |
| 2.6.  | 通常のパワーメータ機能           | 12  |
| 2.7.  | 单位設定                  | 12  |
| 2.8.  | グラフ表示                 | 13  |
| 2.9.  | ファイル保存                | 14  |
| 2.10. | ロード                   | 14  |
| 3. 仕; | 様                     | 15  |
| 3.1.  | LR4 パワーメータ仕様          | 15  |
| 3.2.  | 通常のパワーメータ仕様           | 15  |
| 3.3.  | 一般仕様                  | 15  |

# 1. LR-4/ER-4 パワーメータの概要

### 1.1. インターフェース

LR-4/ER-4 パワーメータのインターフェースおよび操作ボタンについて以下に示します。

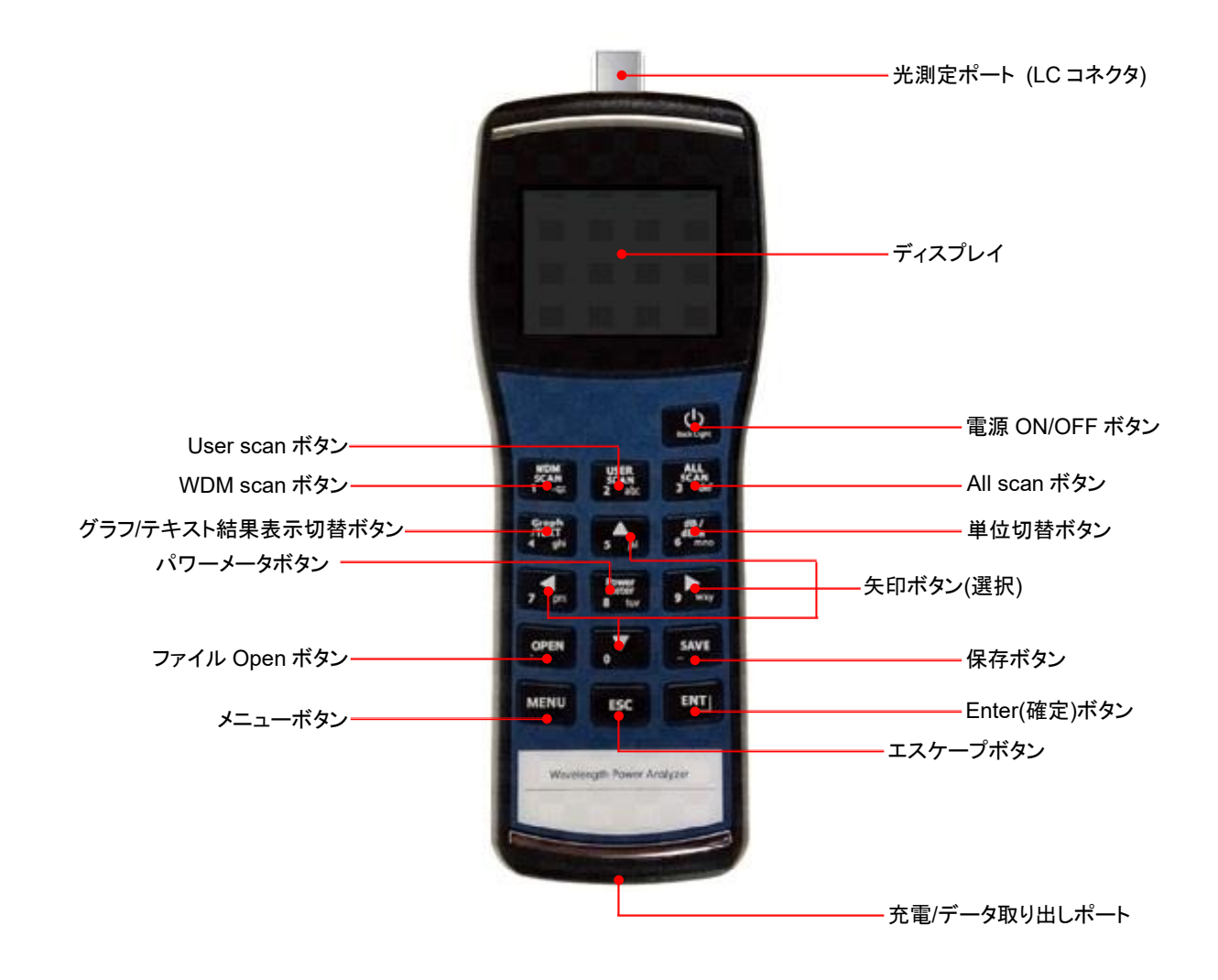

## 1.2. ディスプレイ表示

#### < パワーメータ(1 波長) >

現在の日時 2016/10/10 10:40:28 2016/10/10 10:40:28 Power Meter W/L: 1550 nm 測定波長値 - 10.30dBm 0.20 nW 光検出表示 バッテリレベル表示 測定波長値 化マル測定値 (dBm)

#### < LR-4/ER-4 パワーメータ(4 波長) >

|              | 2016/1 | 0/10 10:40:28 |          |                |
|--------------|--------|---------------|----------|----------------|
|              | CH     | λ(nm)         | Pwr(dBm) |                |
|              | 1      | 1295.56       | -10.20   |                |
|              | 2      | 1300.05       | -10.10   |                |
| 測定波長値(4 波長分) | 3      |               | -11.30   | 光レヘル測定値(4 波長分) |
|              | 4      | 1309.14       | -10.30   |                |
|              | 5      | Total         | -5.20+   | ―――トータルパワー値    |

## 1.3. バッテリ表示

| 色   | 状態      |
|-----|---------|
| 赤点灯 | 充電中     |
| 緑点灯 | 充電完了    |
| 赤点滅 | バッテリエラー |

## 2. LR-4/ER-4 パワーメータの設定と操作

LR-4/ER-4 パワーメータの設定方法と操作方法を以下に示します。

※ 光レベル測定時は、光ファイバ端面の清掃が必要です。端面に汚れ/キズなどがある場合は、正確な値を測定す ることができません。

## 2.1. 電源 ON/OFF

電源ボタンで本体パワーメータの ON/OFF が可能です。

- 電源 ON:電源ボタンを 1.5 秒以上押し続けると電源が ON になります。電源 ON 後は 1 波長分のパワーメータ 表示で起動します。
- ▶ 電源 OFF:電源ボタンを2秒以上押し続けると電源が OFF になります。バックライトが消灯します。
  - ※明るさ調整:電源 ON 後、再度電源ボタンを押すとバックライトの明るさ調整が2段階で可能です。

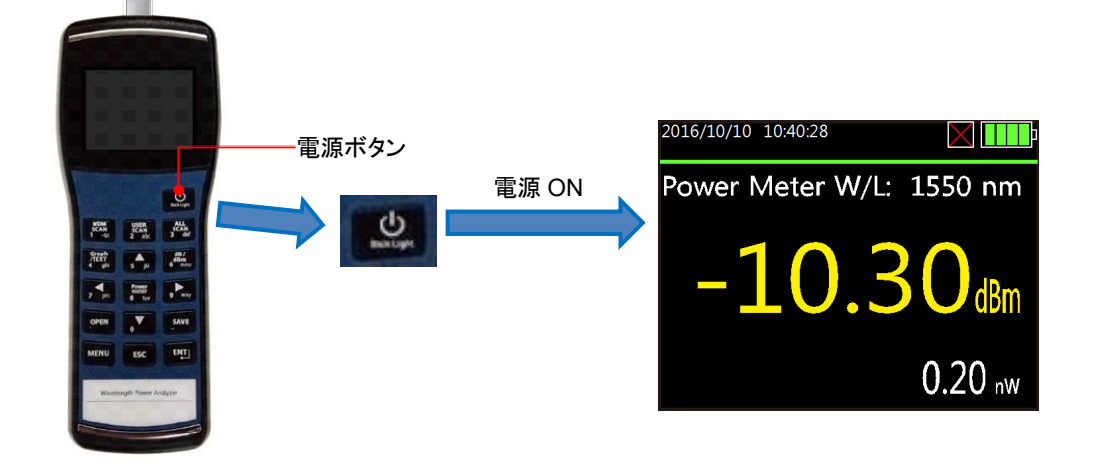

#### 2.2. メニュー

MENUボタンを押すと画面に切り替わり、LR-4/ER-4パワーメータの操作設定、システム情報などが設定/確認できます。

| 設定/確認項目             | 詳細                    |
|---------------------|-----------------------|
| USER SCAN           | USER SAN 波長定義         |
| OFFSET(VOLATILE)    | オフセット設定               |
| USB,RS232C BAUDRATE | 通信速度設定                |
| AUTO POWER OFF      | 自動電源 OFF 時間設定         |
| KEY LIGHT OFF       | ボタンのバックライト自動 OFF 時間設定 |
| FILE SYSTEM         | ファイル管理                |
| SET TIME            | 日時設定                  |
| SYSINFO             | システム情報確認              |
| CALIBRATION         | メーカ機能                 |

#### USER SCAN

USER SCAN は、定義した波長のみを測定するモードです。波長定義手順を以下に示します。

(1) MENU ボタンを押します。

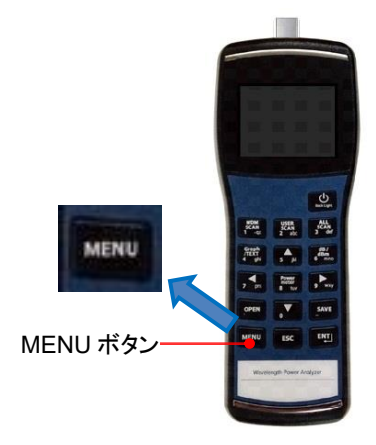

(2) 上下の矢印ボタン USER SCAN を選択して ENT ボタンを押します。

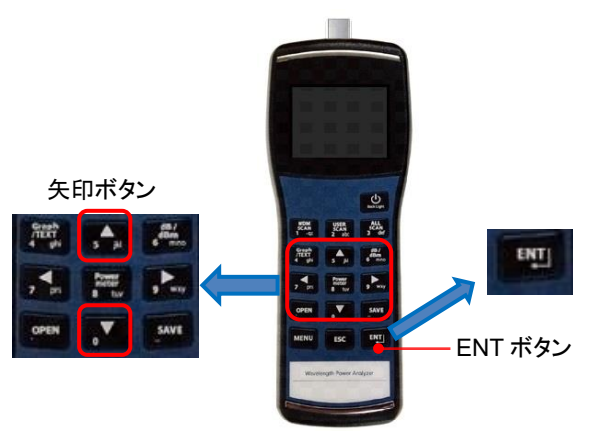

(3) USER SELECT 選択して ENT ボタンを押します。測定する波長を選択して ENT ボタンを押します。ENT ボタンを押すと ON/OFF と切り替わります。ON の場合は、測定し OFF の場合は、測定しません。

| 2016/10/10 10:40:28                                 | 2016/1 | 10/10 10:40 | :28 |  |
|-----------------------------------------------------|--------|-------------|-----|--|
| VUSER SELECT                                        | ⊳сн1   | 1295.56     | ON  |  |
| NONE                                                | CH2    | 1300.05     | ON  |  |
|                                                     | CH3    | 1304.59     | ON  |  |
| SELECT                                              | CH4    | 1309.14     | ON  |  |
| SELECTED LAMDA :<br>1295.56 1300.05 1304.59 1309.14 |        |             |     |  |

(4) 設定終了後は、ESC ボタンで戻ります。(設定値は、自動で保存されます。)

## ■ OFFSET (VOLATILE)

測定値にオフセットを設定することができます。

- (1) MENU ボタンを押します。
- (2) 上下矢印ボタンで OFFSET(VOLATILE)を選択します。
- (3) 左右矢印ボタンでオフセットを設定します。
  - ※ 設定値は、電源 OFF で初期値(0.00dBm(オフセットなし))に戻ります。
  - ※ 設定範囲: ±10.00 dBm

| 2016/10/10 10:40:28 |            |
|---------------------|------------|
| USED SCAN/          |            |
| >OFFSET(VOLATILE)   | 0.00 dBm   |
| USB,RS232C BAUDRATE | 115200     |
| AUTO POWER OFF      | 179 Minute |
| KEYPAD LIGHT OFF    | 194 Second |
| FILE SYSTEM/        |            |
| SET TIME/           |            |
| SYSINFO/            |            |
| CALIBRATION/        |            |
|                     |            |
|                     |            |
|                     |            |

#### ■ USB, RS232C BAUDRATE

PC などと接続するための通信速度を設定することができます。

- (1) MENU ボタンを押します。
- (2) 上下矢印ボタンで USB, RS232C BAUDRATE を選択します。
- (3) 左右矢印ボタンで通信速度を設定します。(デフォルト: 115200bps)
  - ※ 設定範囲: 4800, 9600, 14400, 19200, 28800, 38400, 57600, 115200bps
  - ※ 設定値は、電源 OFF でも保存されます。

| 2016/10/10 10:40:28          |            |
|------------------------------|------------|
| USER SCAN/                   | 0.00 d2m   |
| <b>⊳</b> USB,RS232C BAUDRATE | 115200     |
| AUTO POWER OFF               | 179 Minute |
| KEYPAD LIGHT OFF             | 194 Second |
| FILE SYSTEM/                 |            |
| SET TIME/                    |            |
| SYSINFO/                     |            |
| CALIBRATION/                 |            |
|                              |            |
|                              |            |
|                              |            |

#### ■ AUTO POWER OFF

本体のオートパワーオフの時間を設定することができます。

- (1) MENU ボタンを押します。
- (2) 上下矢印ボタンで AUTO POWER OFF を選択します。
- (3) 左右矢印ボタンでパワーオフの時間(分)を設定します。(デフォルト:255分)
  - ※ 設定範囲: 0~255分
  - ※ 設定値は、電源 OFF でも保存されます。

| 2016/10/10 10:40:28                                   |                    |
|-------------------------------------------------------|--------------------|
| USER SCAN/<br>OFFSET(VOLATILE)<br>USE,RS222C PAUDRATE | 0.00 dBm<br>115200 |
| AUTO POWER OFF                                        | 179 Minute         |
| FILE SYSTEM/<br>SET TIME/<br>SYSINFO/                 | 194 Second         |
| CALIBRATION/                                          |                    |

#### KEYPAD LIGHT OFF

ボタン操作部分の消灯時間を設定することができます。

- (1) MENU ボタンを押します。
- (2) 上下矢印ボタンで KEYPAD LIGHT OFF を選択します。
- (3) 左右矢印ボタンで消灯時間(秒)を設定します。(デフォルト:255秒)
  - ※ 設定範囲: 0~255秒
  - ※ 設定値は、電源 OFF でも保存されます。

| 2016/10/10 10:40:28                                                       |                                  |
|---------------------------------------------------------------------------|----------------------------------|
| USER SCAN/<br>OFFSET(VOLATILE)<br>USB,RS232C BAUDRATE                     | 0.00 dBm<br>115200<br>179 Minute |
| KEYPAD LIGHT OFF<br>FILE SYSTEM/<br>SET TIME/<br>SYSINFO/<br>CALIBRATION/ | 194 Second                       |
|                                                                           |                                  |

#### FILE SYSTEM

本体内部に保存したデータを削除することができます。

- (1) MENU ボタンを押します。
- (2) 上下矢印ボタンで FILE SYSTEM を選択して、ENT ボタンを押します。
- (3) 上下矢印ボタンで削除方法を選択して、ENT ボタンを押します。

| 2016/10/10 10:40:28   |  |
|-----------------------|--|
| DELETE FILE<br>FORMAT |  |
|                       |  |
|                       |  |
|                       |  |
|                       |  |

- DELETE FILE:選択したファイルのみを削除します。
  - A) 上下矢印ボタンで削除するファイルを選択します。
  - B) ENT ボタンを押してファイルを削除します。

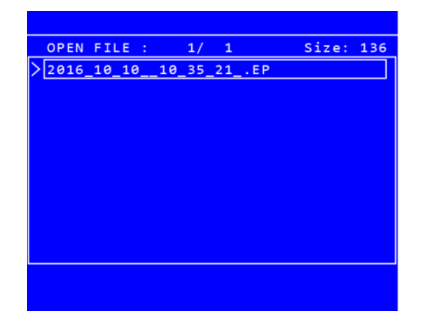

- FORMAT:保存されている全てのファイルを削除します。(フォーマット)
  - A) 確認メッセージが表示されます。
  - B) 1 ボタンを押すとフォーマットされ、全てのファイルが削除されます。0 ボタンを押すとファーマットを中止します。

| AllData will be deleted.<br>Really? (Y=1/N=0) : _ |  |
|---------------------------------------------------|--|

※ 削除したデータは、元に戻すことができません。注意してください。

#### SET TIME

現在の日時を設定することができます。

- (1) MENU ボタンを押します。
- (2) 上下矢印ボタンで SET TIME を選択して、ENT ボタンを押します。
- (3) 上下矢印ボタンで設定する項目を選択して、左右矢印ボタンで設定します。
  - ※ GO/STOP: STOPを設定すると日時が停止します。(通常は、GOを選択します。)
  - ※ ESC ボタンで画面を戻すと設定値が自動的に保存されます。

| 2016/10/10 | 10:40:28 |  |
|------------|----------|--|
| GO/STOP    | 60       |  |
| YEAR       | 2016     |  |
| MONTH      | 10       |  |
| DATE       | 10       |  |
| HOUR       | 10       |  |
| MINUTE     | 36       |  |
| SECOND     | 52       |  |
|            |          |  |
|            |          |  |
|            |          |  |
|            |          |  |
|            |          |  |
|            |          |  |
|            |          |  |

## 2.3. WDM スキャン (WDM SCAN)

LR-4/ER-4 の 4 波長+トータル波長の中から 1 波長を選択して測定を行います。表示は、通常のパワーメータと同じように表示されます。

- (1) WDM SCAN ボタンを押します。
- (2) 測定する波長の番号を入力して、ENT ボタンを押します。
  - ※ 1~5 を選択します。

| 2016/ | 10/1 | .0 10       | ):40:28            |    |
|-------|------|-------------|--------------------|----|
| Pov   |      | 1 2 3       | 1295.56<br>1300.05 | m  |
|       |      | 3<br>4<br>5 | 1309.14<br>Total   | Sm |
|       | So   | lect        | ch number:         | nW |

(3) 選択した波長の受光レベルが表示されます。

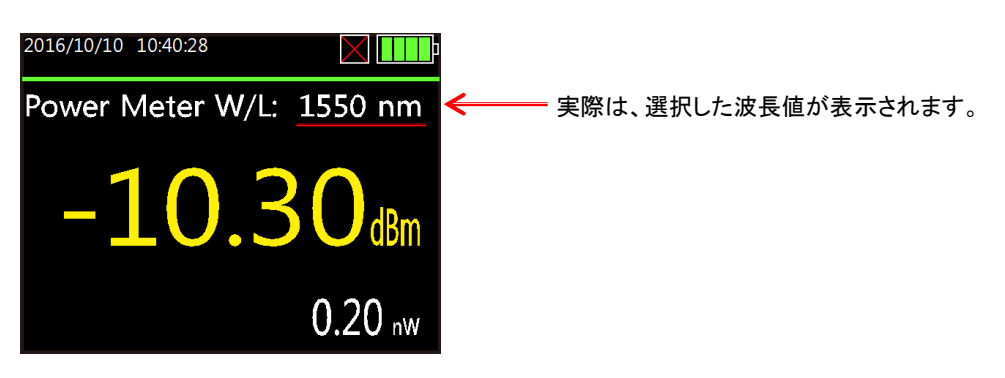

## 2.4. 全チャネル・スキャン (ALL SCAN)

LR-4/ER-4の各波長+トータル波長 (5波長分)の受光レベルを自動的に測定します。

- (1) ALL SCAN ボタンを押します。
- (2) 各波長+トータル波長の受光レベルが表示されます。
  - ※ Graph/TEXT ボタンでグラフ表示に変更できます。(詳細は、2.8 項を参照)
  - ※ dB/dBm ボタンで単位を変更できます。(詳細は、2.5 項を参照)

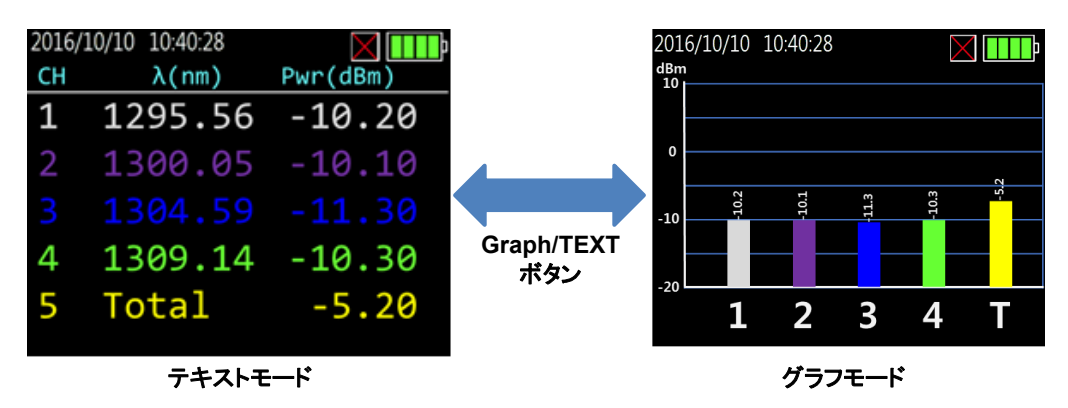

## 2.5. 全チャネルの相対値(dB)表示

全チャネル・スキャン(ALL SCAN)後、dB/dBm ボタンを押すと全チャネルを相対値(dB)表示に切り替えることができます。dBm で測定後、dB/dBm ボタンを押したときの測定値が基準値となり、LOSS(dB)値として表示されます。

| 2016/ | 10/10 10:40:28 |          |
|-------|----------------|----------|
| CH    | $\lambda(nm)$  | LOSS(dB) |
| 1     | 1295.56        | -5.20    |
| 2     | 1300.05        | -5.10    |
| 3     |                |          |
| 4     | 1309.14        | -5.30    |
| 5     | Total          | -5.70    |
|       |                |          |

相対値(dB)表示

## 2.6. 通常のパワーメータ機能

LR-4/ER-4の波長測定以外に通常のパワーメータ(1波長分)としても使用することができます。

- (1) Power meter ボタンを押します。
- (2) 測定する波長を入力して、ENT ボタンを押します。受光レベルが表示されます。
  - ※ 電源 ON 時は、通常のパワーメータモードで起動します。
  - ※ 波長値は、1回入力後、上下左右の矢印ボタンで変更できます。

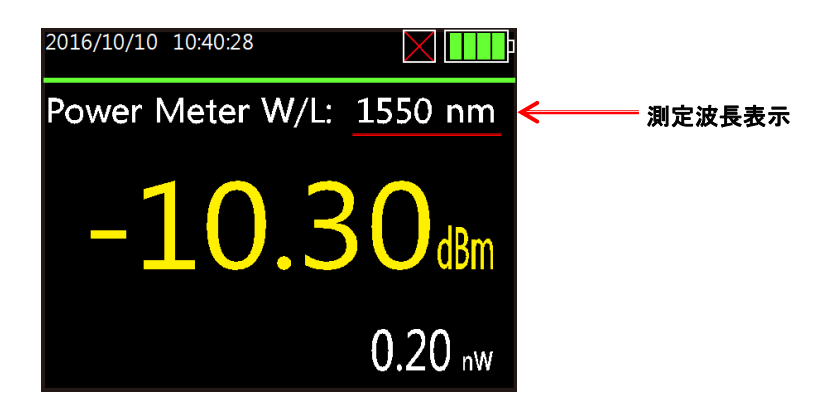

## 2.7. 単位設定

測定値の単位を切り替えることができます。電源 ON 時は、自動的に絶対値(dBm/mW)で表示されます。dB/dBm ボ タンを押すと相対値(dB)表示に切り替えることができます。相対値表示は、dB/dBm ボタンを押したときの dBm 値を 基準値として相対値で表示されます。

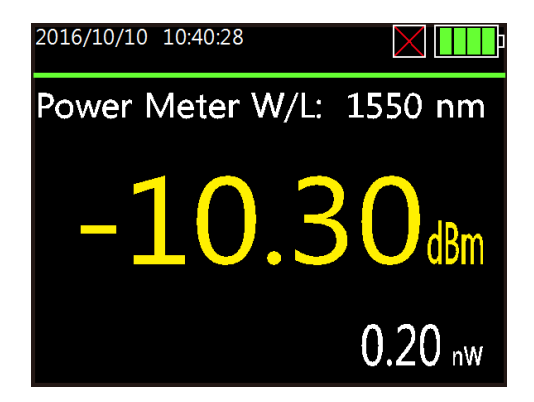

## 2.8. グラフ表示

Graph/TEXT ボタンを押すと測定結果がグラフ表示に切り替わります。グラフ表示後、再度 Graph/TEXT ボタンを押 すと TEXT 表示に戻ります。

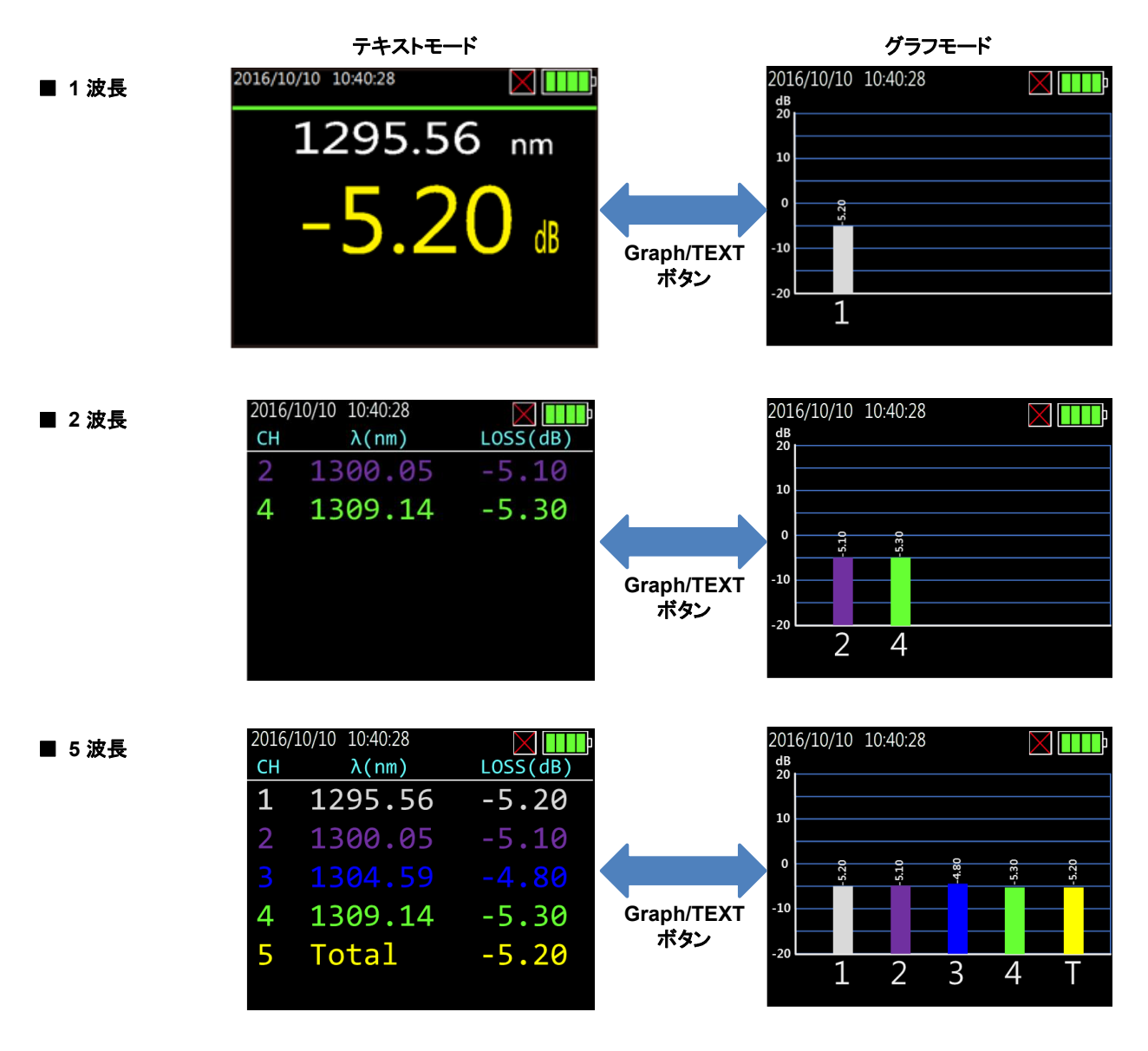

## 2.9. ファイル保存

測定結果を本体内部に保存することができます。

- (1) 測定完了後、SAVE ボタンを押します。
- (2) ファイル名を入力して、ENT ボタンを押します。本体内部に保存されます。
  - ※ 入力間違え時は、ESC ボタンで削除することができます。(ESC ボタン = Backspace)
  - ※ セーブを中止したい場合は、ESC ボタンでファイル名を全て削除します。
  - ※ 最大 100 ファイル保存することができます。

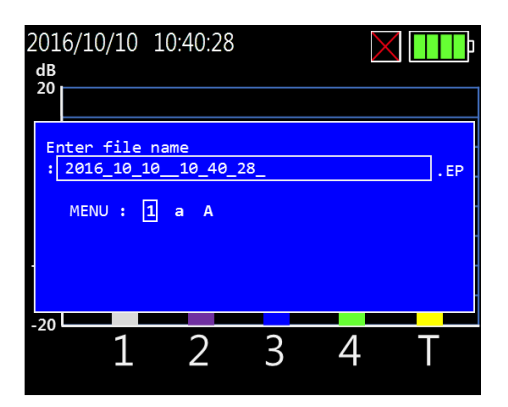

## 2.10. ロード

保存したファイルをロードして本体で確認することができます。

- (1) OPEN ボタンを押します。
- (2) 上下矢印ボタンでロードするファイルを選択して、ENT ボタンを押します。画面に表示されます。
  - ※ ロードしたファイルも Graph/TEXT ボタンで表示を切り替えることができます。

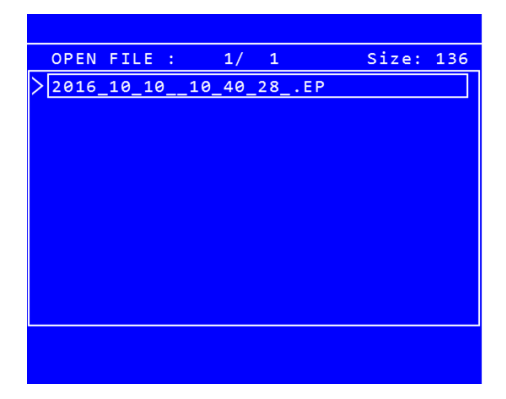

# 3. 仕様

# 3.1. LR4 パワーメータ仕様

| パラメータ   |       | 単位  | 値                 |  |
|---------|-------|-----|-------------------|--|
| 測定チャネル数 |       | ch  | 4                 |  |
| 中心波長    | レーン 0 | nm  | 1295.56           |  |
|         | レーン1  |     | 1300.06           |  |
|         | レーン 2 |     | 1304.59           |  |
|         | レーン 3 |     | 1309.14           |  |
| 幅       | レーン 0 |     | 1294.53 ~ 1296.59 |  |
|         | レーン1  | nm  | 1299.02 ~ 1301.09 |  |
|         | レーン 2 |     | 1303.54 ~ 1305.63 |  |
|         | レーン 3 |     | 1308.09 ~ 1310.19 |  |
| 測定範囲    |       | dBm | -40 ~ +20         |  |
| 測定確度    |       | dB  | +/- 0.5           |  |
| 測定単位    |       | -   | dBm/dB/mW         |  |
| 分解能     |       | dB  | 0.01              |  |

## 3.2. パワーメータ仕様

| パラメータ  | 単位  | 值                              |
|--------|-----|--------------------------------|
| 測定波長範囲 | nm  | 850 <sup>*1</sup> /1260 ~ 1620 |
| 受光レベル  | dBm | -40 ~ +20                      |
| 測定確度   | dB  | +/- 0.5                        |
| 測定単位   | -   | dBm/dB/mW                      |
| 分解能    | dB  | 0.01                           |

\*1:850nm のみ有償オプション機能

## 3.3. 一般仕様

| パラメータ   | 詳細                  |
|---------|---------------------|
| 大きさ     | 210mm × 80mm × 48mm |
| ち重      | 0.5 kg              |
| 光コネクタ形状 | LC/UPC              |
| 操作環境温度  | 0°C ~ 50°C          |
| 保管環境温度  | -40°C ~ 70°C        |
| 湿度      | 0%~90% ただし、結露しないこと  |

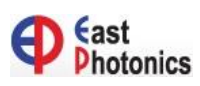

【 製造元 】 East Photonics, Inc.

*C* HARADA 【販売元】 原田産業株式会社 AIF チーム Tel:03-3213-8291 / Fax:03-3213-8399 URL:<u>http://infocom.haradacorp.co.jp</u> E-Mail:<u>sales-info@haradacorp.co.jp</u>